## Configuração da VPN USP para macOS Catalina

1) Entrar na App Store e realizar a instalação do aplicativo Citrix SSO.

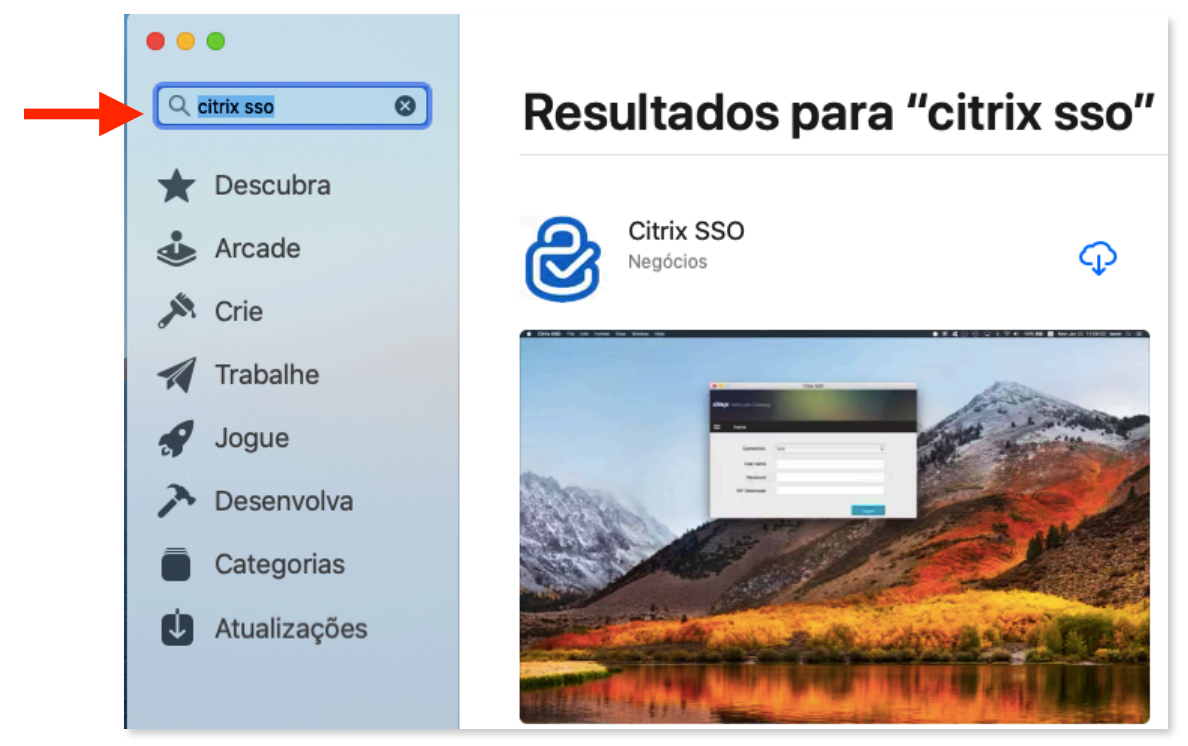

Figura 1 - Instalação do aplicativo Citrix SSO.

 No campo Connection, na tela inicial do aplicativo, inserir o endereço vpn.internuvem.usp.br e depois clique em Connect.

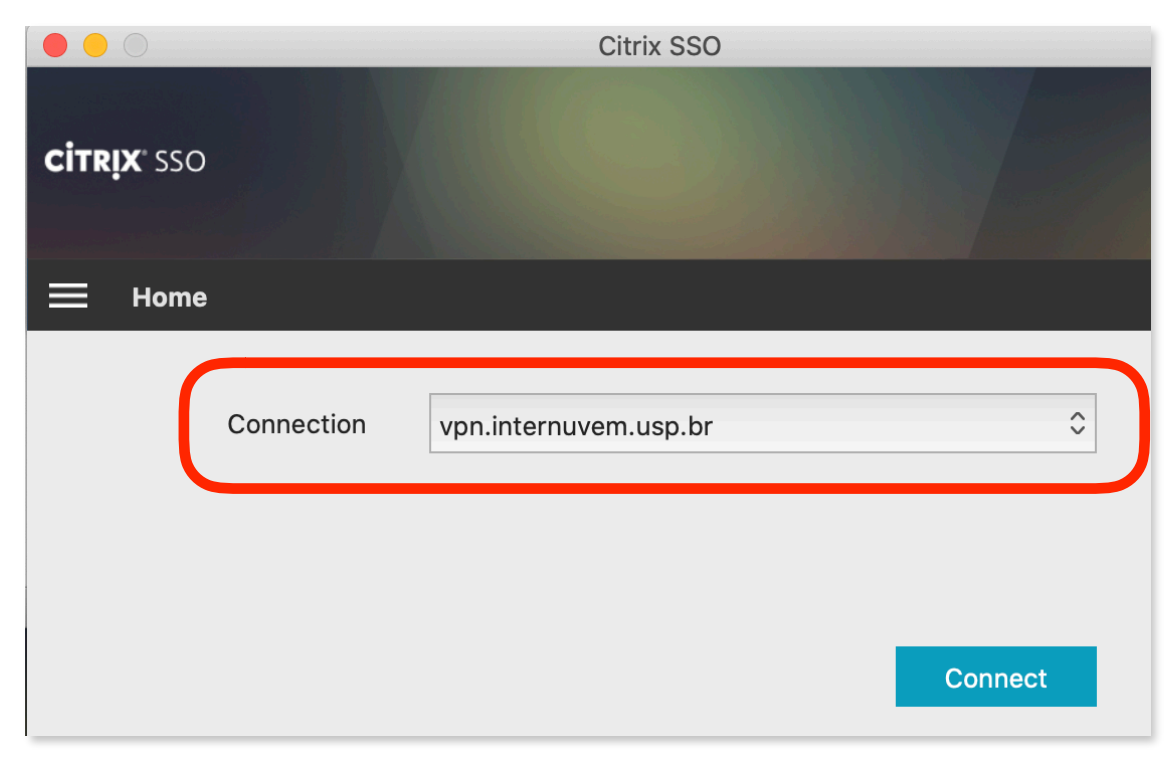

Figura 2 - Configuração o aplicativo.

3) Clique em **Permitir** e novamente clique em **Connect**.

| citrix sso      | Citrix SSO                                                                                                    |            |
|-----------------|----------------------------------------------------------------------------------------------------|------------|
| ночренительного | "Citrix SSO" Deseja Adicionar Configurações VPN<br>A atividade de rede deste Mac pode ser filtrada ou monitorada ao<br>usar VPN.<br>Permitir Não Permitir | ata<br>ess |
| =               | aura 2 - Definição dos pormiseãos do oplicativo Citrix SSO                                                                                                | Connect    |

4) Informe seu numero USP e senha única. Em seguida clique em Logon.

|                     |                      | Citrix SSO |       |  |
|---------------------|----------------------|------------|-------|--|
| <b>citrịx</b> ° sso |                      |            |       |  |
| 🗮 Home              |                      |            |       |  |
| Con                 | nection vpn.internuv | rem.usp.br | \$    |  |
| Use                 | er name Número L     | JSP        |       |  |
| Ра                  | assword Senha Ún     | nica       |       |  |
|                     |                      |            | Logon |  |

Figura 4 - Inclusão das credenciais para utilização da VPN USP.

5. A Figura 5 indica que a conexão foi realizada com sucesso.

|                                                                         | Citrix SSO      |  |
|-------------------------------------------------------------------------|-----------------|--|
| <b>Citrix</b> " SSO                                                     |                 |  |
| ⊟ Home                                                                  |                 |  |
| Connection URL<br>vpn.internuvem.usp.br<br>Current Session<br>Connected | Home Page       |  |
| Time Connected                                                          | 00:00:07        |  |
| Client IP                                                               | 200.144.238.2   |  |
| Server IP                                                               | 200.144.251.252 |  |
| Bytes Sent                                                              | 28 KB           |  |
| Bytes Received                                                          | 61 KB           |  |
|                                                                         | Log off         |  |

Figura 5 - Conexão realizada com sucesso.